## How to UPDATE ACCOUNT INFORMATION AND PREFERENCES

for notifications, search, and history in your PINES account.

PINES www.gapines.org

To access and change your account settings, log in to your account at gapines.org and click "My Account" in the top right of the toolbar.

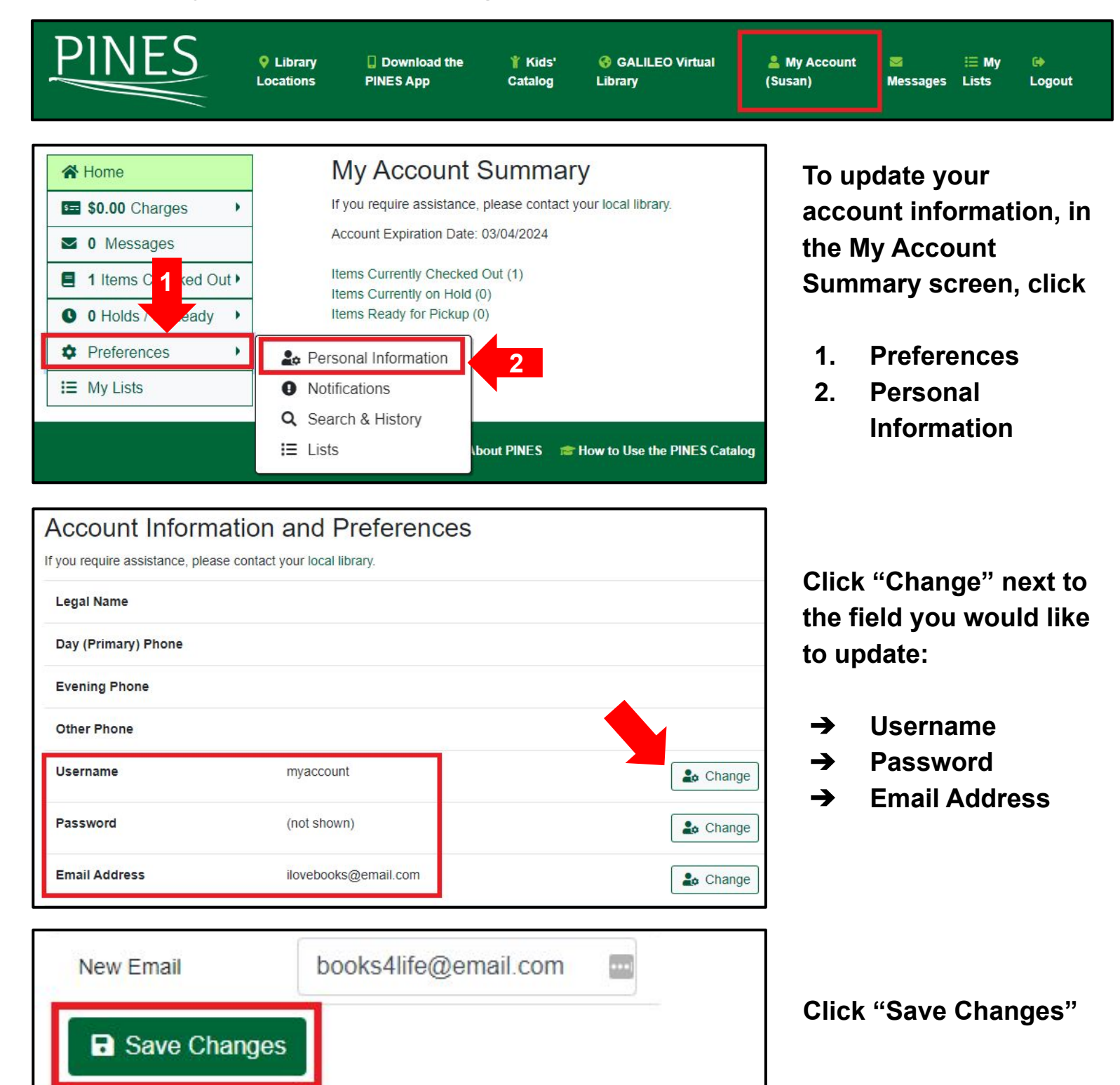

To update notification preferences, click:

- 1. Preferences
- 2. Notifications

You can choose to receive notifications through:

- → Email
  → Phone
- → SMS text message\*

| Preferences           | 🎍 Personal Info                                             | ormation                                                       |
|-----------------------|-------------------------------------------------------------|----------------------------------------------------------------|
| IF Lists              | Notifications                                               | 2                                                              |
| 1                     | Q Search & His                                              | story                                                          |
|                       | I≡ Lists                                                    | How to Use the PINES Catalog                                   |
| A Home                | Notification Preference                                     | es                                                             |
| 5 \$0.00 Charges      | If you require assistance, please contact you               | ur local library.                                              |
| ☑ 0 Messages          | Notify by Email by default when a hold is ready for pickup? |                                                                |
| 1 Items Checked Out • |                                                             |                                                                |
| 0 Holds / 0 Ready     | Notify by Phone by default when a hold is                   |                                                                |
| Preferences           | ready for pickup?                                           |                                                                |
| i≣ My Lists           | Default Phone Number                                        | 555-555-HOME                                                   |
|                       | Notify by Text by default when a hold is ready for pickup?  | 0                                                              |
|                       | Default Mobile Carrier                                      | AT&T Mobility/Wireless (USA)  Vote: carrier charges apply      |
|                       | Default Mobile Number                                       | 555-555-CELL Hint: use the full 10 digits of your phone number |

\*Please note that most major mobile carriers provide this service, but many discount plans and prepaid phone service providers do not. Please refer to library staff for assistance.

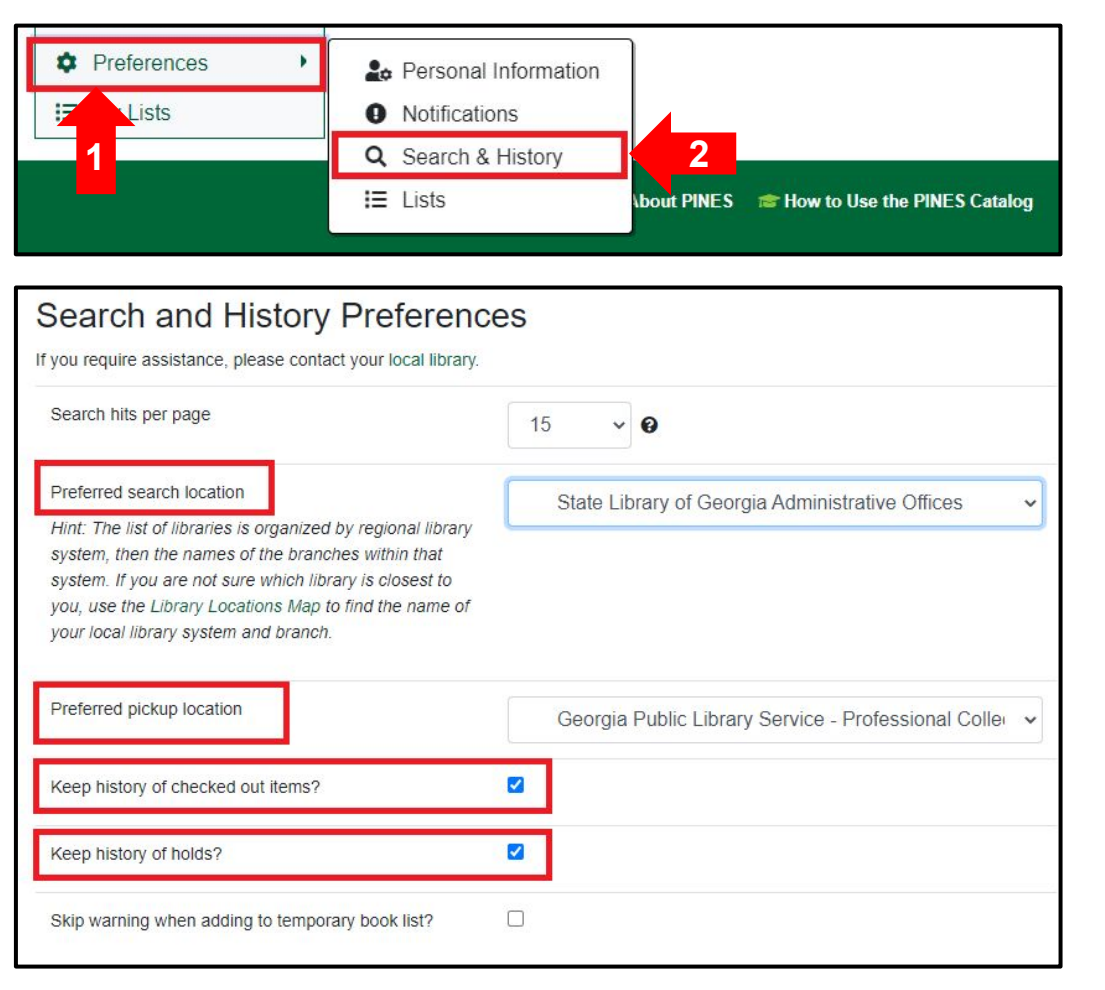

To update search and history preferences, click:

- 1. Preferences
- 2. Search & History

Update settings for:

- → Search hits per page
- → Search location
- → Pickup location
- → History of checked out items
- → History of holds

Be sure to click